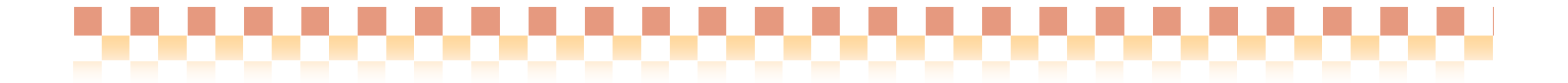

## 補足資料

## WAMNET 介護サービス事業者情報取得

株式会社 ファティマ

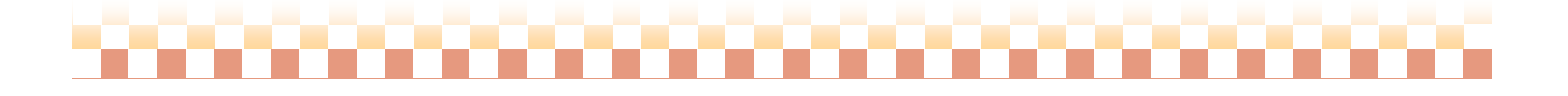

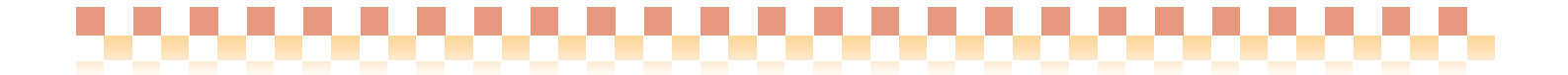

#### I. WAMNET 介護サービス事業者情報取得について

WAMNETホームページ(会員サイト:コミュニティ介護)に公開されている、"介護サービス事業者情報"のファイル より、必要な事業者の事業所情報や設備体制情報など直接を取り込むことができる機能です。 ただし、ファイルに記載されていない情報やファイル情報自体に誤りがある可能性があります。事業者情報の取込 み後は、できるだけ登録内容のご確認をお願い致します。

#### 1. WAMNET 介護サービス事業者情報取得のイメージ

WAMNET からの介護サービス事業者情報取得は、以下の流れに沿って行います。

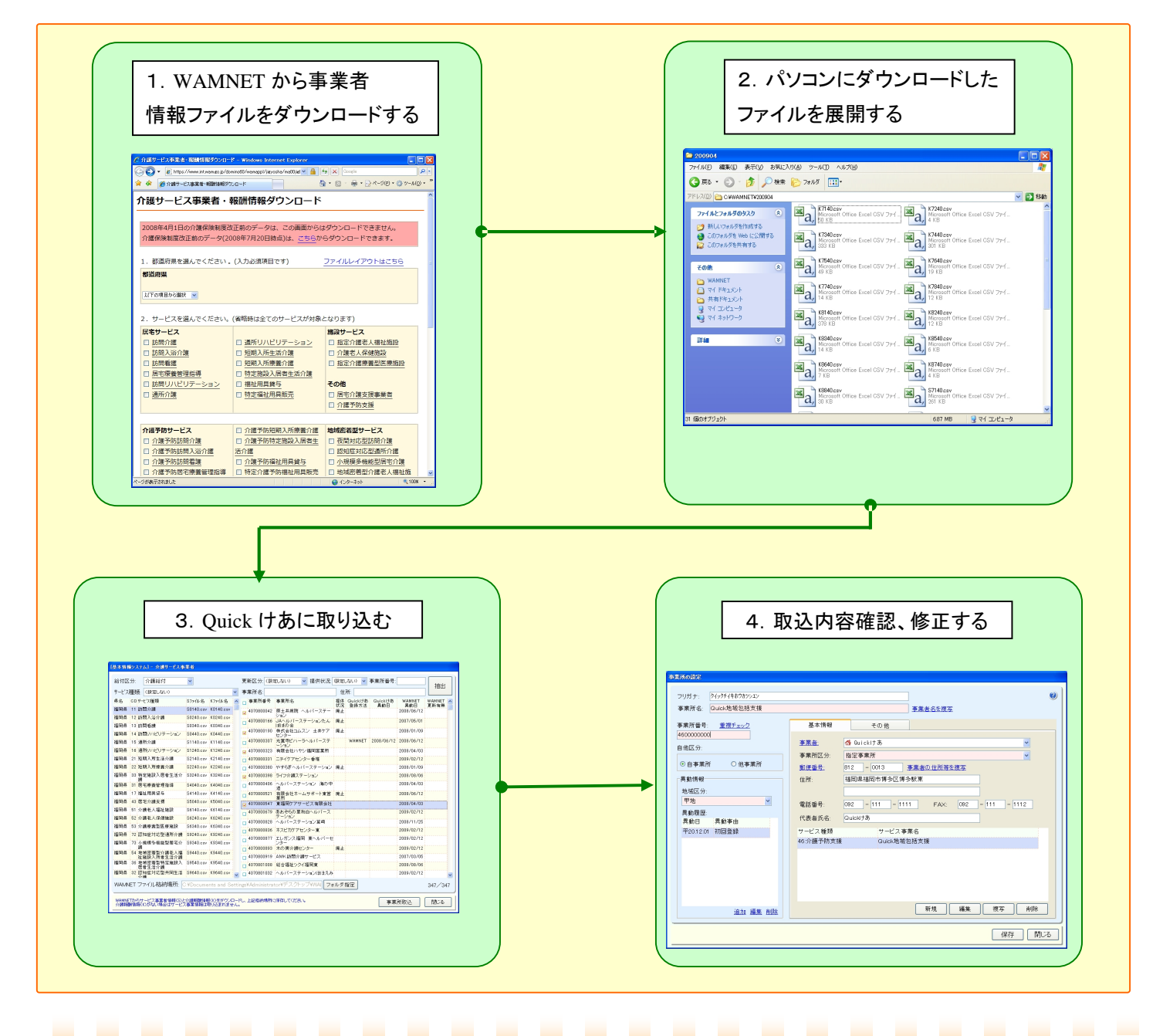

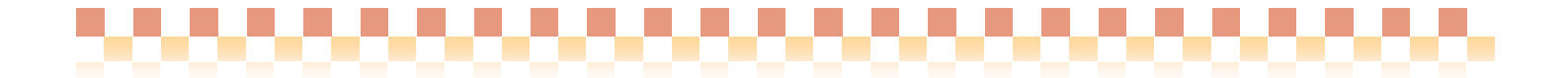

#### II. WAMNET から介護サービス事業者の情報を取得す

WAMNET の会員向けページにある、「介護サービス事業者情報ダウンロード」より、事業所種別や所在地を 指定し"サービス事業所情報"と"介護報酬情報"をダウンロードします。

1. WAMNET ホームページから事業者情報をダウンロードする

(1)WAMNET(http://www.wam.go.jp)会員ページより、介護サービス事業者情報のファイルをダウンロードします。

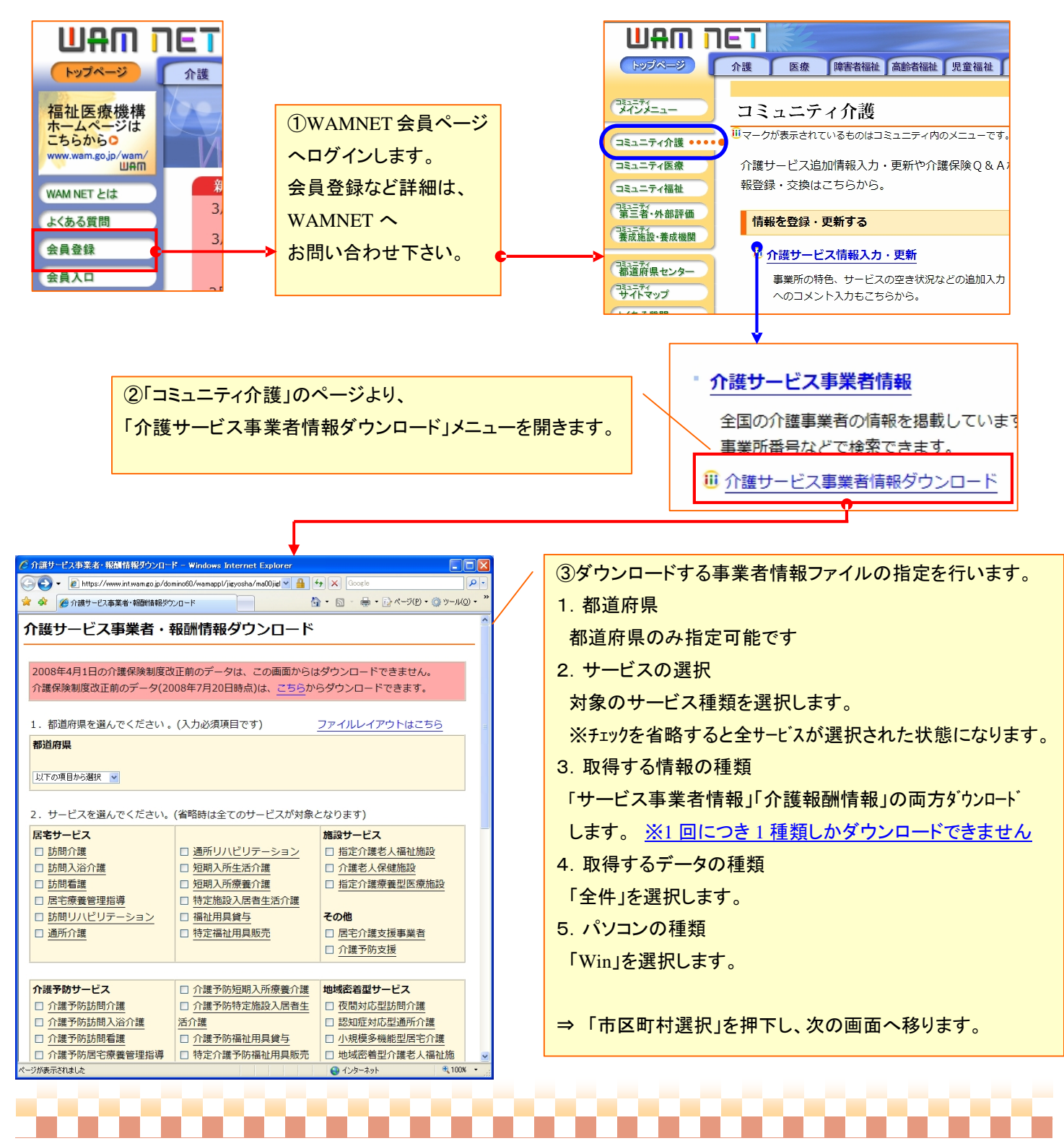

| 6                    | 1-+**********                               | - 10\                                              |                                |                             |                            |                                        |
|----------------------|---------------------------------------------|----------------------------------------------------|--------------------------------|-----------------------------|----------------------------|----------------------------------------|
| 2 市区町村 浜沢(介護サ・       | ービス争業者情報タウンI<br>www.int.wam.go.jp/domino60/ | コード) - Windows Inter<br>/wamappl/jigyosha/ma00jigl | v 🔒 4 🗙 Google                 |                             |                            |                                        |
| 🚖 🏟 🌈 市区町村選抜         | R(介護サービス事業者情報炎                              | (ウンロード)                                            | <b>∆</b> • <b>∆</b> • <b>⇔</b> | • 🔂 ページ(P) • 🎯 ツー)          | ıµ( <u>0</u> ) <b>- </b> ≫ |                                        |
| 市区町村選択               |                                             |                                                    |                                |                             | ^                          | / ④引き続き、市町村の選択を行います。                   |
|                      |                                             |                                                    |                                |                             |                            | ※チェックを省略すると全市町村が選択された状態になります           |
| 7.市区町村を選折<br>す。)     | Rしてください。(複                                  | 「数選択できます。省                                         | 略すると、都道府県                      | 全体が対象となりま                   |                            |                                        |
| □ <u>北九州市</u>        |                                             | □ 若松区                                              | □戸畑区                           | □ <u>小倉北区</u>               |                            |                                        |
|                      |                                             |                                                    |                                |                             |                            | ⇒「上記の条件で検索」を押下し、次の画面へ移ります。             |
| □                    | □ <u>東区</u><br>□西区                          | □ 博多区<br>□ 城南区                                     |                                |                             | =                          |                                        |
|                      |                                             |                                                    |                                |                             | -                          |                                        |
| あ □ 赤池町              | □ <u>赤村</u><br>□飯塚市                         |                                                    | □ <u>朝倉町</u><br>□ 1555町        | □ <u>芦屋町</u>                |                            |                                        |
| □浮羽町                 | □ 碓井町                                       | □ <u>×□□</u><br>□宇美町                               | □ <u>////東</u><br>□大川市         | □ <u>&gt;≥iaiii</u><br>□大木町 |                            |                                        |
| □大島村                 | □大任町                                        | <br>□ 大野城市                                         |                                | □岡垣町                        |                            |                                        |
| □小郡市                 | □遠賀町                                        |                                                    |                                |                             |                            |                                        |
| か□頴田町                | □ 春日市                                       | □粕屋町                                               |                                |                             |                            |                                        |
|                      |                                             |                                                    |                                |                             |                            |                                        |
| 口玄海町                 | □ <u>輕于呵</u><br>□小石原村                       |                                                    |                                | □ <u>徑///町</u>              |                            |                                        |
| さ口犀川町                | — <u>———</u><br>□ 篠栗町                       | — <u>——</u><br>□ <u>椎田町</u>                        | □志摩町                           | □ <u>志免町</u>                |                            |                                        |
| □城島町                 | □庄内町                                        | 口上陽町                                               | □新宮町                           | □ 新吉富村                      |                            |                                        |
| □須恵町                 | □瀬高町                                        |                                                    |                                |                             |                            |                                        |
| た□大平村                |                                             |                                                    |                                |                             |                            |                                        |
|                      | □ <u>□□±×□</u><br>□筑穂町                      | □ <u>1048</u> 11<br>□築城町                           | □ 北来到市                         | □ <u>米⊥町</u><br>□東峰村        |                            |                                        |
| ページ <b>が</b> 表示されました |                                             |                                                    |                                | <br>/⊦ €_10                 | DOX                        |                                        |
|                      |                                             |                                                    |                                |                             |                            |                                        |
| 🖉 タ ランロード(介護サービ      | ス事業者情報ダウンロー                                 | ۴) – Windows Internet                              | Explorer                       |                             |                            |                                        |
|                      | ww.int.wam.go.jp/domino60/                  | /wamappl/jigyosha/ma00jigl                         |                                | - Et al-23(P) - (@ 3)-1     | <b>₽</b> •                 |                                        |
|                      | Tiffy ービス事業者 情報ダウン<br>サイトによる、このコンピュータへ      | パロートソ<br>パファイルのダウンロードが Inter                       | net Explorer によりブロックされ         | ました。オプションを表示するに             | alee ×                     | - ポイント!                                |
| か避サービフ               | 事業老侍叔人                                      | ザウンロード                                             |                                |                             | ~                          |                                        |
|                      | デオロ 旧和 ジ                                    |                                                    |                                |                             | _                          | タワシロートかノロックされたとぎ                       |
| 「ダウンロード開始」           | 」をクリックすると                                   | テキストファイルが耳                                         | 取得できます。                        |                             |                            | "ダウンロードがブロックされた"旨の黄色い情報バーが             |
| ご利用上の注意              |                                             |                                                    |                                |                             |                            | 表示された場合は、情報バーを左クリックします。                |
| ダウンロードファイ            | イルを作成するには、                                  | 、数分程度かかります                                         | ŧ                              |                             |                            | <br>  ポップアップの「ファイルのダウンロード」を選択すると       |
| しばらくたってから            | うころれれにより共/<br>ら、再度「ダウンロ・                    | ょります)。<br>ード開始」をクリッ?                               | りしてください。                       |                             |                            |                                        |
|                      | _                                           |                                                    |                                |                             |                            | タワンロートか開始されます。<br>ファイルのダウンロード(D)       |
| <<ダウンロード開            | 制始                                          |                                                    |                                |                             |                            | 危険性の説明(W)                              |
|                      |                                             |                                                    |                                |                             |                            | ====================================== |
| <u>&lt;&lt;戻る</u>    | $\sim$                                      |                                                    |                                |                             |                            | 言羊赤田「香辛取」」                             |
|                      |                                             |                                                    |                                |                             |                            | L                                      |
|                      |                                             |                                                    |                                |                             |                            |                                        |
|                      |                                             | $\sim$                                             |                                |                             |                            |                                        |
|                      |                                             | <u> </u>                                           |                                |                             |                            | - (5)タウンロード開始」を押下します。                  |
|                      |                                             |                                                    |                                |                             |                            |                                        |
|                      |                                             |                                                    |                                |                             |                            |                                        |
|                      |                                             |                                                    |                                |                             |                            |                                        |
|                      |                                             |                                                    |                                |                             |                            |                                        |
| 🕐 ページが表示されました        |                                             |                                                    | 😜 २८७७-२३                      | r <b>⊦ €</b> ,10            | 00% <del>-</del>           |                                        |
|                      |                                             |                                                    |                                |                             |                            |                                        |

《注意》

ダウンロードが完了したら「<<戻る」から都道府県選択画面まで戻り、「取得する情報の種類」で選択されなかった 「サービス事業者情報」または「介護報酬情報」をダウンロードします。 ※ダウンロードする際は、「取得する情報の種類」以外は全て同じ条件に設定して下さい。

# 

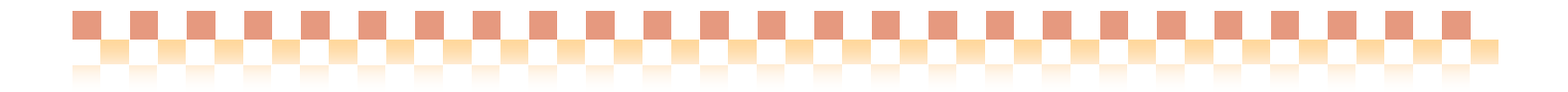

2. パソコンにダウンロードしたファイルを"解凍"する。

(1)パソコンにダウンロードした2つのファイルを"解凍"し、それぞのファイルを同一のフォルダに格納します。

| 🗁 wamnet                                                                                                    |                        |                  |                              |                                             |                 |                     |                                   |          |
|----------------------------------------------------------------------------------------------------|------------------------|------------------|------------------------------|---------------------------------------------|-----------------|---------------------|-----------------------------------|----------|
| : ファイル(E) 編集(E) 表示(V) お気に入り(A) ツール(T) ヘルプ(H)                                                                                                    |                        |                  | <u></u>                      | 1                                           |                 |                     |                                   |          |
| 🕝 戻る - 🕥 - 🏂 🔎 検索 խ フォルダ 🛄・                                                                                                    |                        |                  |                              |                                             |                 |                     |                                   |          |
| :アドレス(D) 🛅 C¥Documents and Settings¥Administrator¥デスクトップ¥wamnet                                                                                                    |                        |                  | 💙 🄁 移動                       | b                                           |                 |                     |                                   |          |
|                                                                                                    | サイズ                    | 種類 🔺             | 更新日時                         |                                             |                 |                     |                                   |          |
| 771 JJE 77 JJE 771 JJE 771 JJE | 17 KB<br>113 KB        | ZIP 書庫<br>ZIP 書庫 | 2009/03/21 16:27             |                                             |                 |                     |                                   |          |
| ジ 新しいフォルダを作成する ■ 320090321102042.210                                                                                                    | 110 KD                 | 211 音座           | 2009/03/21 10:20             |                                             |                 |                     |                                   |          |
|                                                                                                    |                        |                  |                              |                                             |                 |                     |                                   |          |
|                                                                                                    |                        | 🚞 wamnet         |                              |                                             |                 |                     |                                   |          |
| その他 🛛 🔍                                                                                                    |                        | : ファイル(E) 新      | 編集(E) 表示(⊻) お気に入り(           | A) ツール(T) ヘルプ(H)                            |                 |                     |                                   | <b>1</b> |
| The X                                                                                                    |                        | (日本) 戻る ・        | 🕥 - 🏂 🔎 検索 🎼                 | > フォルタ 🛄・                                   |                 |                     |                                   |          |
|                                                                                                    |                        | :<br>{ アドレス(D) 🛅 | C:¥Documents and Settings¥Ad | ministrator¥デスクトップ¥wamnet                   |                 |                     | ~                                 | ▶ 移動     |
|                                                                                                    |                        |                  | 名                            | 前                                           | サイズ             | 種類 🔺                | 更新日時                              |          |
|                                                                                                    | 解する                    | л冊☓              | 9920 Ô                       | K0140.csv                                   | 73 KB           | Microsoft Office Ex | 2009/03/21 16:27                  |          |
|                                                                                                    | <b>月</b> 十/ <b>不</b> / |                  | を作成する 🖏                      | K1140.csv<br>K2140.csv                      | 56 KB<br>14 KB  | Microsoft Office Ex | 2009/03/21 16:27                  |          |
|                                                                                                    |                        |                  | 以を Web に公開する                 | S0140.csv                                   | 356 KB          | Microsoft Office Ex | 2009/03/21 16:26                  |          |
|                                                                                                    |                        | 🔛 EØ7#J          | レダを共有する                      | S1140.csv                                   | 259 KB          | Microsoft Office Ex | 2009/03/21 16:26                  |          |
|                                                                                                    |                        |                  | <b>B</b>                     | S2140.csv                                   | 63 KB           | Microsoft Office Ex | 2009/03/21 16:26                  |          |
|                                                                                                    |                        | その他              | ۲                            | K200903211627262 pp<br>IS20090321162642 zin | 17 KB<br>113 KB | ∠IP 書庫<br>7IP 圭庫    | 2009/03/21 16:27 2009/03/21 16:26 |          |
|                                                                                                    |                        |                  |                              | 02000021102012.2.p                          | 110 110         |                     | 200070072111020                   |          |
|                                                                                                    |                        | 話載               | ۲                            |                                             |                 |                     |                                   |          |
|                                                                                                    |                        |                  |                              |                                             |                 |                     |                                   |          |
| 2 個のオブジェクト                                                                                                    |                        |                  |                              |                                             |                 |                     |                                   |          |
|                                                                                                    |                        |                  |                              |                                             |                 |                     |                                   |          |
|                                                                                                    |                        |                  |                              |                                             |                 |                     |                                   |          |
|                                                                                                    |                        |                  |                              |                                             |                 |                     |                                   |          |
|                                                                                                    |                        |                  |                              |                                             |                 |                     |                                   |          |
|                                                                                                    |                        |                  |                              |                                             |                 |                     |                                   |          |
|                                                                                                    |                        |                  |                              |                                             |                 |                     |                                   |          |
|                                                                                                    |                        |                  |                              |                                             |                 |                     |                                   |          |
|                                                                                                    |                        |                  |                              |                                             |                 |                     |                                   |          |
|                                                                                                    |                        | 8 個のオブジェクト       |                              |                                             |                 | 947 KB              | 🚽 My Computer                     |          |
|                                                                                                    |                        |                  |                              |                                             |                 |                     |                                   |          |

#### 《 ポイント 》

・ファイル名の頭文字がSのファイル(サービス事業者情報)とKのファイル(介護報酬情報)の2つがある事を確認して下さい。 ・解凍処理後のファイル(CSV)は、全て同一のフォルダに格納してください。

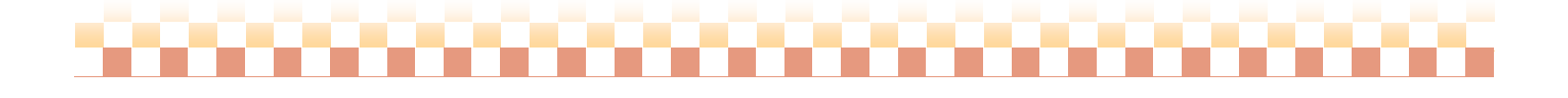

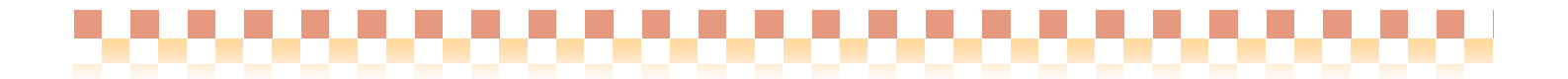

#### 3. 介護サービス事業者情報を Quick けあに取込む

#### <u>《メニュー》基本情報 -> 事業者 -> 介護サービス事業者</u>

#### (1)「WAMNET 情報取込」を押下します。

| 事業所番号:        | 事業所     | 名:          |      | 事業所      | ·名カナ:         | 表示順: 事業所       | f番号                   | 1 |
|---------------|---------|-------------|------|----------|---------------|----------------|-----------------------|---|
| 自事業所          | 他事業所    |             |      |          |               |                |                       |   |
| No. 事業所名      |         | 事業所番号       | 地域区分 | 郵便番号     | 住所            | 電話番号           | FAX                   | ^ |
| 1 Quick居宅療養管  | 理指導     | 1 000000031 | 甲地   | 812-0013 | 福岡県福岡市博多区博多駅: | 東 092-111-1111 | 092-111-1112          |   |
| 2 Quick訪問介護   |         | 1100000000  | 甲地   | 812-0013 | 福岡県福岡市博多区博多駅  | 東 092-111-1111 | 092-111-1112          |   |
| 3 Quick訪問看護   |         | 1300000000  | 甲地   | 812-0013 | 福岡県福岡市博多区博多駅  | 東 092-111-1111 | 092-111-1112          |   |
| 4 Quick訪問リハ   |         | 1400000000  | 乙地   | 812-0013 | 福岡県福岡市博多区博多駅: | 東 092-111-1111 | 092-111-1112          |   |
| 5 Quick通所介護   |         | 1500000000  | 甲地   | 812-0013 | 福岡県福岡市博多区博多駅: | 東 092-111-1111 | 092-111-1112          |   |
| 6 Quick通所りハビリ |         | 1600000000  | 甲地   | 812-0013 | 福岡県福岡市博多区博多駅: | 東 092-111-1111 | 092-111-1112          |   |
| 7 Quick短期入所   |         | 21 00000000 | 甲地   | 812-0013 | 福岡県福岡市博多区博多駅: | 東 092-111-1111 | 092-111-1112          |   |
| 8 Quick短期入所想  | 養介護(医療) | 2300000003  | 甲地   | 812-0015 | 福岡県福岡市博多区山王   | 092-555-5555   | 092-555-5556          |   |
| 9 Quickグループホ  | -4      | 3200000000  | 甲地   | 812-0013 | 福岡県福岡市博多区博多駅  | 東 092-111-1111 | 092-111-1112          |   |
| 10 Quick居宅介護5 | え援      | 4300000000  | 甲地   | 812-0013 | 福岡県福岡市博多区博多駅  | 東 092-111-1111 | 092-111-1112          |   |
| 11 Quick地域包括5 | 見援      | 46000000    | i Ev |          | NET信報取込       | を畑下            | <b>=</b> <del>-</del> |   |
| 12 Quick介護福祉於 | Eig     | 51000000    |      |          |               |                | 570                   |   |
|               | /       |             |      |          | ***+=         |                |                       |   |

#### (2)「フォルダ指定」を押下し、ダウンロードしたファイルを格納したフォルダを指定します。

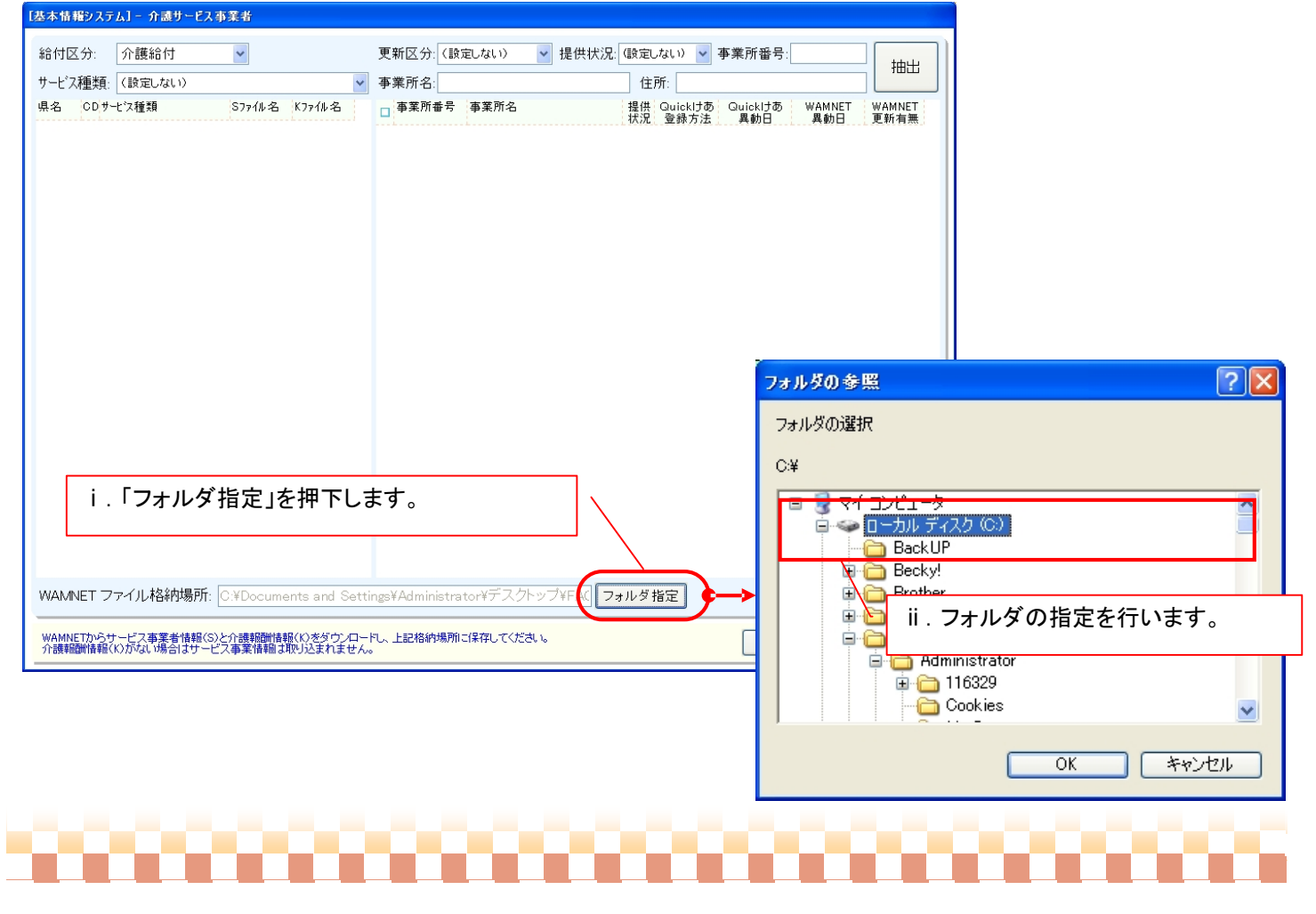

### (3)取り込みを行う事業所のサービス種類を選択し、「抽出」を押下します。

.....

| 基本情報          | 「システム] - 企動サードス本                     | 達書                 |                          |               |            |              |                  |          |        |
|---------------|--------------------------------------|--------------------|--------------------------|---------------|------------|--------------|------------------|----------|--------|
| 給付区           | :分: <mark>介</mark> 護 i.取「            | り込みを               | を行う事業                    | 「所のサート        | ごス種類を      | タ定しない        | .)) 🔽 事業所番       | 号:       |        |
| サービス          | 種類(設定選択し                             | ます。                |                          |               |            | 住所:          |                  |          |        |
| 退之            | CDサービス種類                             | STadle 2           | KJadil 🖉 🔺               | 事業所番号         | 事業所名       | 提供 Qu        | uicklta Quicklta | 5 WAMNET | WANNET |
| 福岡県           | 11 訪問介護                              | S0140.csv          | K0140.csv                |               | ······     | : 状况: ⑤      | 2球万法 — 異動日       | 異動日      | 更新有無   |
| 福岡山           | 12 訪問入浴介護                            | S0240 csv          | K0240.csv                |               |            | ii「抽出」な      | ⊱畑下  ます          | -        | /      |
| 福岡県           | 13 訪問看護                              | S0340.csv          | K0340.csv                |               |            | п. Пшцц је   |                  | 0        |        |
| 福岡県           | 14 訪問リハビリテーション                       | S0440.csv          | K0440.csv                |               |            |              |                  |          |        |
| 福岡県           | 15 通所介護                              | S1140.csv          | K1140.csv                |               | L          |              |                  |          |        |
| 福岡県           | 16 通所リハビリテーション                       | S1240.csv          | K1240.csv                |               |            |              |                  |          |        |
| 福岡県           | 21 短期入所生活介護                          | S2140.csv          | K2140.csv                |               |            |              |                  |          |        |
| 福岡県           | 22 短期入所療養介護                          | S2240.csv          | K2240.csv                |               |            |              |                  |          |        |
| 福岡県           | 33 特定施設入居者生活介<br>:#                  | S3240.csv          | K3240.csv                |               |            |              |                  |          |        |
| 福岡県           | 31 居宅療義管理指導                          | S4040.csv          | K4040.csv                |               |            |              |                  |          |        |
| 福岡県           | 17 福祉用具貸与                            | S4140.csv          | K4140.csv                |               |            |              |                  |          |        |
| 福岡県           | 43 居宅介護支援                            | S5040.csv          | K5040.csv                |               |            |              |                  |          |        |
| 福岡県           | 51 介護老人福祉施設                          | S6140.csv          | K6140.csv                |               |            |              |                  |          |        |
| 福岡県           | 52 介護老人保健施設                          | S6240.csv          | K6240.csv                |               |            |              |                  |          |        |
| 福岡県           | 53 介護療養型医療施設                         | S6340.csv          | K6340.csv                |               |            |              |                  |          |        |
| 福岡県           | 72 認知症対応型通所介護                        | S9240.csv          | K9240.csv                |               |            |              |                  |          |        |
| 福岡県           | 73 小規模多機能型居宅介<br>                    | S9340.csv          | K9340.csv                |               |            |              |                  |          |        |
| 福岡県           | 54 地域密着型介護老人福<br>祉協設入所書生活企業          | S9440.csv          | K9440.csv                |               |            |              |                  |          |        |
| 福岡県           | 36 地域密着型特定施設入                        | S9540.csv          | K9540.csv                |               |            |              |                  |          |        |
| 福岡県           | 32 認知症対応型共同生活 企業                     | S9640.csv          | K9640.csv 🗸              |               |            |              |                  |          |        |
| WAMN          | IET ファイル格納場所: 🤇                      | D:¥Docume          | nts and Settin           | gs¥Administra | tor¥デスクトッ  | ブ¥WAI フォルダ指気 | Ē                |          | 0      |
|               |                                      |                    |                          |               |            |              |                  |          |        |
| WAMNE<br>介護報酬 | Tからサービス事業者情報(S)と<br>酬情報(K)がない場合はサービス | :介護報酬情報<br>ス事業情報は現 | (K)をダウンロード(<br>吸り込まれません。 | 、上記格納場所に      | :保存してください。 |              | 事                | 業所取込     | 閉じる    |

#### (4) 表示された事業所一覧より、取込み対象の事業所にチェックし「事業所取込」を押下します。

| 基本情報システム] - 介護サービス事業者           |                       |                       |                               |             |              |                   |        |                |
|---------------------------------|-----------------------|-----------------------|-------------------------------|-------------|--------------|-------------------|--------|----------------|
| 給付区分: 介護給付                      | *                     | 更新区分: (設定)            | 」ない) ▼ 提供状況: 0                | 設定しない) 🗸    | 事業所番号:       |                   |        |                |
| サービス種類: (設定しない)                 | ~                     | 事業所名:                 |                               | 住所:         |              |                   | 抽出     | 《抽出条件》         |
| 県名 CDサービス種類                     | Sファイル名 Kファイル名 🔺       | 事業所番号 4               | 事業所名                          | 提供 Quickitの | Guickitø     | WAMNET            | WAMNET |                |
| 福岡県 11 訪問介護                     | S0140.csv K0140.csv   | 4070800042            |                               | 状况 登録方法     | 異動日          | 異動日<br>2008/06/12 | 更新有無   | 一覧に表示された事美所を   |
| 福岡県 12 訪問入浴介護                   | S0240.csv K0240.csv   | 40 080016             | i.取り込みを                       | 行う          |              | 2007/05/01        |        | 任意の項目で抽出することが  |
| 福岡県 13 訪問看護                     | S0340.csv K0340.csv   | 4020800190            | 市 業 記 に エー・・                  | <i>b</i> ±. |              | 2008/01/09        |        |                |
| 福岡県 14 訪問リハビリテーション              | S0440.csv K0440.csv   | V 40 0000 000         | 争未りリーティッ                      | 78          | 0000 (00 (40 | 2000/01/00        |        | できます。          |
| 福岡県 15 通所介護                     | S1140.csv K1140.csv   | 40/0800307            | 入れます。                         | MINET       | 2008/06/12   | 2008/06/12        |        | 詳細け 町 雄兄の"事業正  |
| 福岡県 16 通所リハビリテーション              | S1240.csv K1240.csv   | ₩ 4010800323          |                               |             |              | 2008/04/03        |        | 計加は、単. 袖足の 争未別 |
| 福岡県 21 短期人所生活介護                 | S2140.csv K2140.csv   | 4000800331            |                               |             |              | 2009/02/12        |        | 抽出条件"をご覧下さい。   |
| 福岡県 22 短期人所療養介護                 | S224U.csv K224U.csv   |                       |                               |             |              | 2008/01/09        |        |                |
| 備両県 33 特定施設八店者生活が<br>護          | - 53240.CSV K3240.CSV | 4010800398            |                               |             |              | 2008/08/06        |        |                |
| 福岡県 31 居宅療義管理指導                 | S4040.csv K4040.csv   | 40 0800406            |                               |             |              | 2008/04/03        |        |                |
| 福岡県 17 福祉用具貸与                   | S4140.csv K4140.csv   | <sup>40</sup> 0800521 |                               |             |              | 2008/06/12        |        |                |
| 福岡県 43 居宅介護支援                   | S5040.csv K5040.csv   | ✓ 40 0800547 ;        |                               |             | ******       | 2008/04/03        |        |                |
| 福岡県 51 介護老人福祉施設                 | S6140.csv K6140.csv   | 40 0800679            |                               |             | -            | 2009/02/12        |        |                |
| 福岡県 52 介護老人保健施設                 | S6240.csv K6240.csv   | 40 0800828            |                               |             |              | 2008/11/25        |        |                |
| 福岡県 53 介護療養型医療施設                | S6340.csv K6340.csv   | 40/0800836            |                               |             |              | 2009/02/12        |        |                |
| 福岡県 72 認知症対応型通所介護               | 1 S9240.csv K9240.csv | 40/0800877            |                               |             |              | 2009/02/12        |        |                |
| 福岡県 /3 小規模多機能型居宅介<br>護          | 5934U.csv K934U.csv   | 40/0800893            |                               |             |              | 2009/02/12        |        |                |
| 福岡県 54 地域密着型介護老人福<br>祉施設入所者生活介護 | S9440.csv K9440.csv   | 40/0800919            |                               |             |              | 2007/03/05        |        |                |
| 福岡県 36 地域密着型特定施設入               | S9540.csv K9540.csv   | 40 0801008            |                               |             |              | 2008/08/06        | ii ii  | 「事業研取れ」        |
| 福岡県 32 認知症対応型共同生活               | S9640.csv K9640.csv   | 40 0801032            |                               |             |              | 2009/02/12        | / "    | ,事本所收达了        |
| 10/00 のにエ フライル 枚2の提所。           | C:YDecuments and Sett | in m¥Ad ministrato    | 2 7 7 N 97 7 2007 U 1 - 1 - 1 |             |              |                   | 。<br>。 | 押下します。         |
|                                 | 0.+Documents and bett | ings+Authinistrato    |                               |             |              |                   | 347,   |                |
| WAMNETからサービス事業者情報(S).           | と介護報酬情報(K)をダウンロー      | ドし、上記格納場所に保           | 存してください。                      |             | 事業           | FFID iA           | 問め     |                |
| 介護報酬情報(K)がない場合はサービ              | (ス事業情報は取り込まれません       | <sup>70</sup>         |                               |             | <b>*</b> *   | //1422            | 1410.0 |                |
|                                 |                       |                       |                               |             |              |                   |        |                |
|                                 |                       |                       |                               |             |              |                   |        |                |
|                                 |                       |                       |                               |             |              |                   |        |                |
|                                 |                       |                       |                               |             |              |                   |        |                |

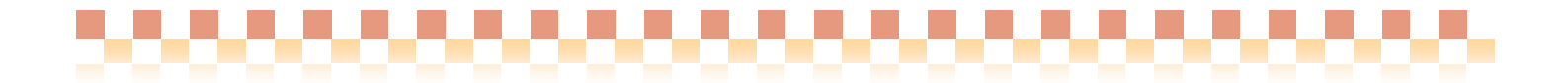

#### (5)取込み条件を選択し「設定」を押下します。

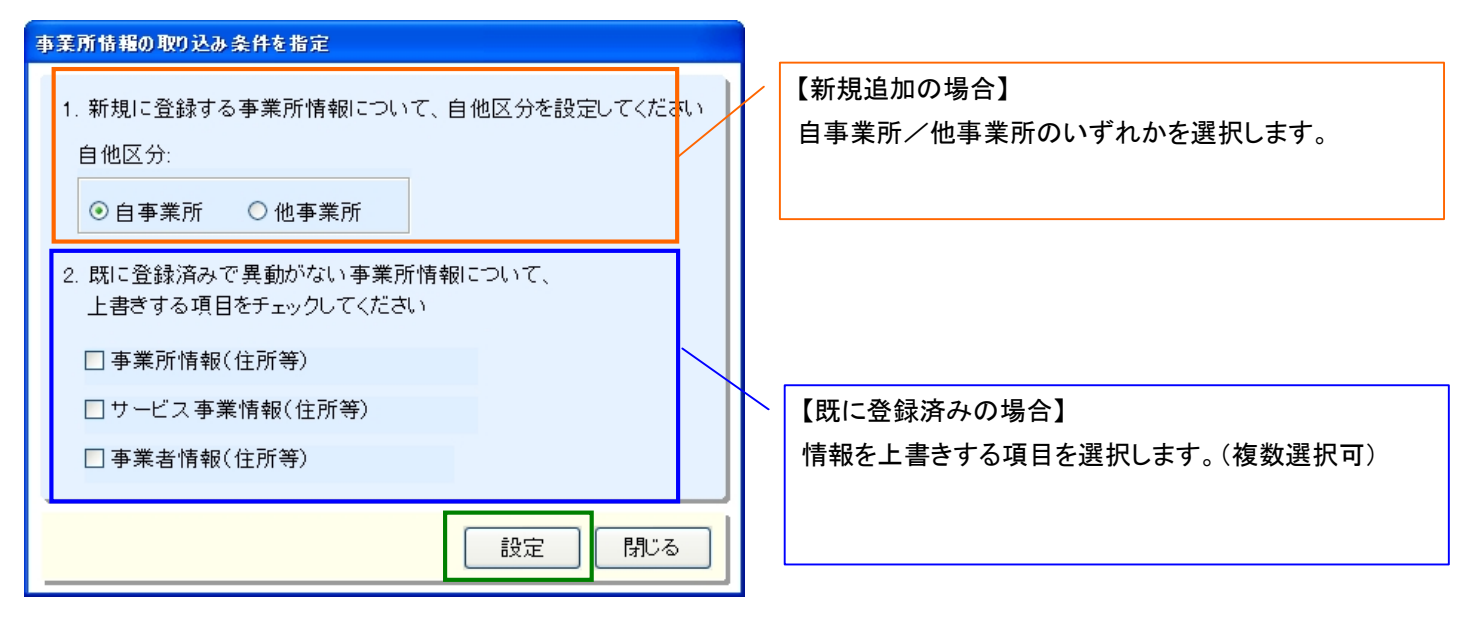

(6)事業所の住所や体制設備情報が取り込まれます。

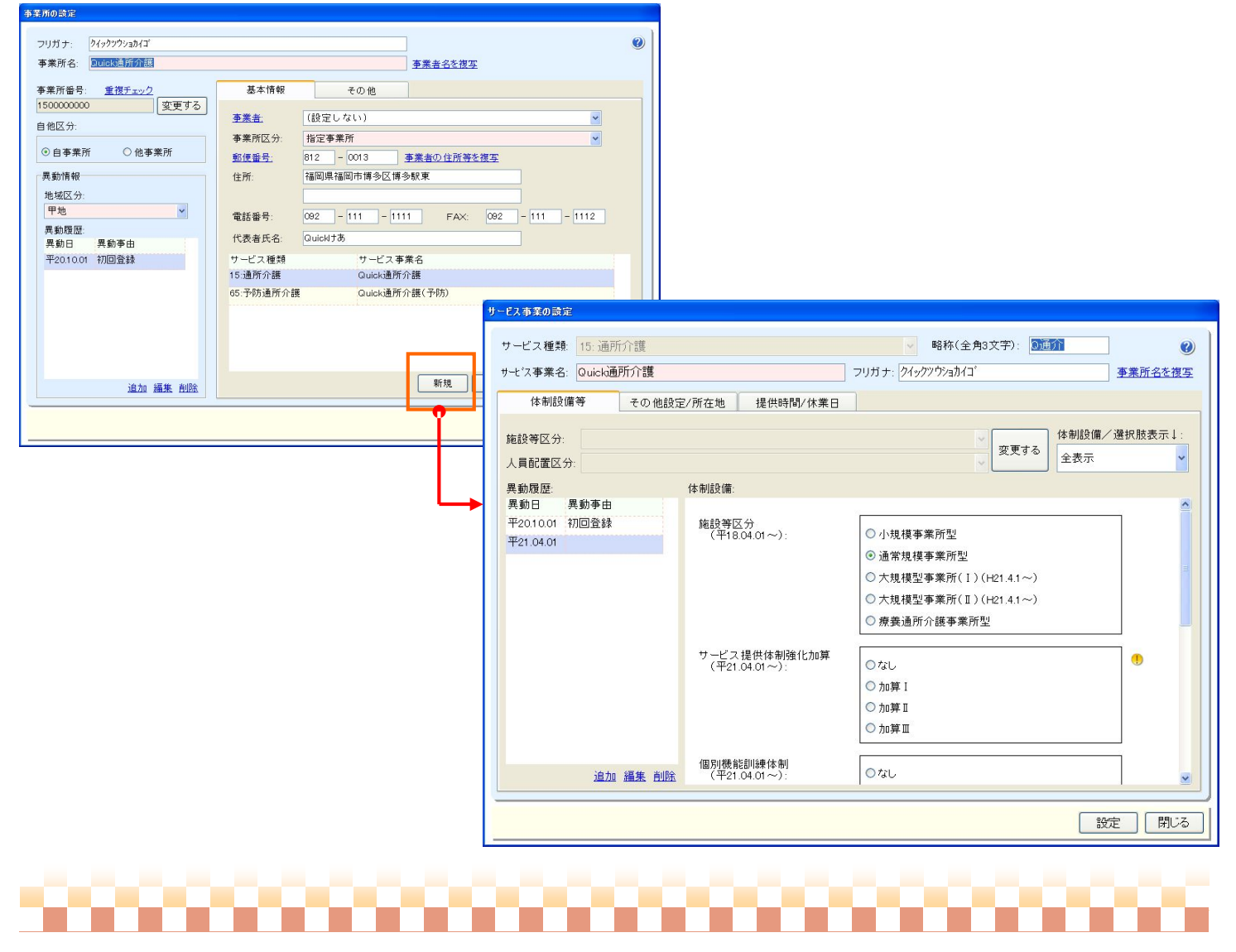

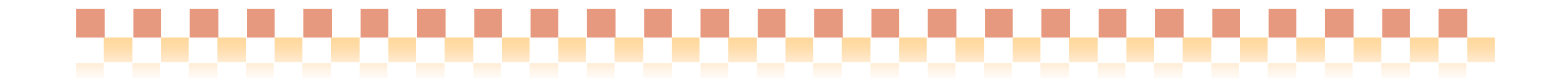

#### III. 補足資料

#### 1. 事業所の抽出条件について

WAMNET からダウンロードした介護サービス事業者ファイルには、多数の事業所情報が含まれており、取込み対象の事業所 を探す場合は、事業所の抽出を行なうと検索しやすくなります。

| No | 項目                                    | 説明                             | 検索種別 |  |  |
|----|---------------------------------------|--------------------------------|------|--|--|
| 1  | 事業所番号                                 | 前方一致                           |      |  |  |
| 2  | 事業所名事業所名の一部から検索します。                   |                                | 部分一致 |  |  |
| 3  | 事業所名カナ 事業所名フリガナから検索します。               |                                |      |  |  |
|    | 4 更新区分                                | 【Quick けあ上で未登録】                |      |  |  |
| 4  |                                       | 手入力も WAMNET 取込もしていない事業者情報      | _    |  |  |
| 4  |                                       | 【WAMNET 上で更新】                  |      |  |  |
|    |                                       | WAMNET から取込済の情報が、今回更新したと判断した情報 |      |  |  |
| 5  | 提供状況 提供状況で"全て"、"現在有効"または"それ以外"で検索します。 |                                | _    |  |  |
| 6  | 住所 住所の一部から検索します。                      |                                |      |  |  |

#### 2. 事業所一覧の表示情報

事業所一覧に表示されている内容は、以下のようになります。

| □ 事業所番号 | 号 事業所名 | 提供<br>状況 | Quickけあ<br>登録方法 | Quickけあ<br>異動日 | WAMNET<br>異動日 | WAMNET<br>更新有無 |
|---------|--------|----------|-----------------|----------------|---------------|----------------|
|         |        |          | WAMNET          | 2008/06/12     | 2008/06/12    |                |

| No   | 項目           | 説明                              |
|------|--------------|---------------------------------|
| -1   | 19/14/14:22  | サービス事業の提供状況が表示されます。             |
| 1    | 旋洪狄沈         | ※サービスを提供中の場合は空白の状態になります。        |
| 2    | のいったけを必得すけ   | 〇「手入力」:手入力した状態                  |
| 2 Qu | Quickりの豆球力法  | O「WAMNET」: WAMNET 情報を取り込んだ状態    |
| 2    | Ovialiaは本界動口 | WAMNET で登録した場合に限り、Quick けあに登録した |
| 3    | Quicke们的美到口  | 日付が登録されます。                      |
| 4    |              | ダウンロードしたファイルに記録されている、当該事業所      |
| 4    | WAMINEI 共到口  | の情報が更新された日付が表示されます。             |
|      |              | 抽出条件で"WAMNET 上で更新"を選択した際、Quick  |
| 5    | WAMNET 更新有無  | ケア上異動日よりも WAMNET 上異動日が新しい場合     |
|      |              | 「〇」を表示します。                      |

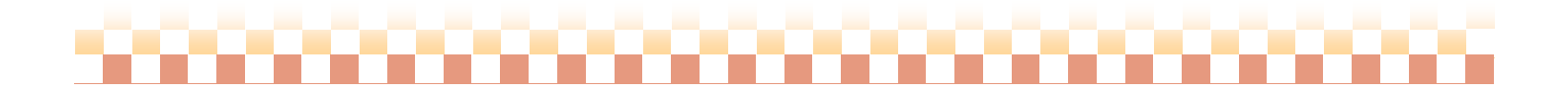